## 检测单元工件检测实验——实验步骤

1、关闭气泵气路开关,启动气泵到预定压力后开启气路开关;

2、按"面板接线说明"进行接线,将触摸屏与 PLC (Port0)通过 RS232 进行连接,然 后打开电源开关;

3、将西门子编程电缆(PPI)连接检测单元的 PLC 和计算机上,启动计算机,运行 STEP7-MicroWIN 软件,打开资料库的实验文件夹中"检测单元单机实验程序.mwp",出现 如图 1-9-10 所示界面;

| 🖬 STEP 7-Micr                         | o/WIN - 检测单元单机实                        | 验程序 - [SIMATIC LAD]                                                                                                    | 🔲 🗗 🔀  |
|---------------------------------------|----------------------------------------|----------------------------------------------------------------------------------------------------|--------|
| E 文件 (E) 编辑                           | E) 查看(Y) PLC(P) 调试(I                   | ) 工具① 窗口② 帮助④                                                                                                    | _ 8 ×  |
| 🔢 🖆 😂 🖉 🛛 🗧                           | 3 D.   % B C.   0   0                  | Ŭ [M] ▲ エ   \$4 \$7   [B]   ] ▶ ■   第 語   第 語   第 8 6 6 6 6                                                                      |        |
|                                       | 曲 * * * * * 素                          | $\textcircled{1} \downarrow \downarrow \downarrow \leftarrow \rightarrow \uparrow \downarrow \vdash \circlearrowright \boxed{1}$ |        |
| 查看                                    | □ 配 检测单元单机实验和 2                        | · · · · · · · · · · · · · · · · · · ·                                                                                            |        |
|                                       | → ② 新特性<br>同 CPU 226 CN PEI            |                                                                                                    |        |
|                                       | 日日日程序块                                 | TEMP TEMP                                                                                                    |        |
| 程序块                                   | ■ 🖸 符号表                                | TEMP                                                                                                    |        |
|                                       | E ① 状态表                                | TEMP                                                                                                    |        |
|                                       | 1 日 数据块                                |                                                                                                    |        |
| 符号表                                   |                                        |                                                                                                    | ×      |
|                                       | 王承通信                                   | 程序は料<br>日本<br>日本<br>日本<br>日本<br>日本<br>日本<br>日本<br>日本<br>日本<br>日本                                                                 |        |
|                                       | 主 🛐 向导                                 |                                                                                                    |        |
| <b>1→三</b><br>注本表                     | E JIA                                  | 停止灯旁,兵七灯火,兵七骑出支位。                                                                                                    |        |
|                                       | 11 11 11 11 11 11 11 11 11 11 11 11 11 | SM0.1 V110.4                                                                                                    |        |
|                                       | 主 💼 位逻辑                                |                                                                                                    |        |
|                                       | 🗉 🚾 时钟                                 | 1010 6                                                                                                    |        |
| 90036560                              | □ 通信                                   | Vine Vine Vine Vine Vine Vine Vine Vine                                                                                          |        |
|                                       | 土気に投                                   |                                                                                                    |        |
|                                       | 田 🖬 计数器                                | V1105                                                                                                    |        |
| 系统映                                   | 王 🔢 浮点数计算                              |                                                                                                    |        |
|                                       | □ 💷 整数计算                               |                                                                                                    |        |
|                                       | 田田 中断                                  |                                                                                                    |        |
| 交叉引用                                  | 土 調 逆物运具                               |                                                                                                    |        |
|                                       | 日 前 程序控制                               | <b>时</b> 幕 2 复位                                                                                                    |        |
| 9±0                                   | E  B 移位/循环                             | v01联机复位,v03联机停止,v40信号.v41复位中信号。                                                                                                  |        |
| 通信                                    | 王 👪 字符串                                | 单机复位:10.2 单联机:12.0 单机停止:10.1 MCGS停止:V60.1 急停:10.3 复位完成:V101.2 V100.0                                                             |        |
|                                       | 田圃表                                    |                                                                                                    |        |
| -04                                   | 土风花的器                                  |                                                                                                    |        |
| ····································· | 田 御用子程序                                | MCG5复位:V60.2                                                                                                    |        |
| Car Car Car                           |                                        |                                                                                                    |        |
|                                       |                                        | 1/200.0                                                                                                    | -1     |
| 工具                                    |                                        |                                                                                                    | •      |
|                                       |                                        |                                                                                                    |        |
|                                       |                                        |                                                                                                    |        |
|                                       |                                        |                                                                                                    |        |
| 就绪                                    |                                        |                                                                                                    | 注释 OVR |

图 1-9-10 检测单元单机实验程序

4、按下快捷按钮 ☑ ☑ ,编译程序:

5、查看西门子 PLC 硬件上"模式选择"选项,把它拨到"STOP"模式,如图 1-9-11 所示;

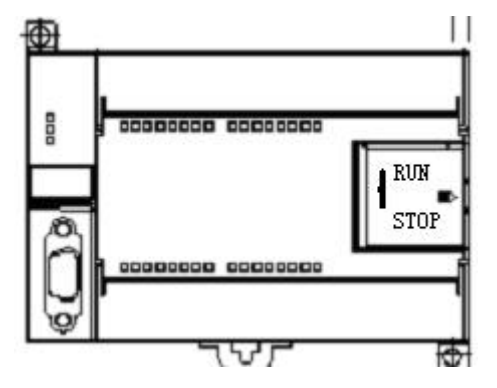

图 1-9-11 S7-200 PLC

6、STEP 7-Micro/WIN 中, 单击浏览条中查看的"通信"图标 ,或从菜单选择查看 > 组件 >通信;

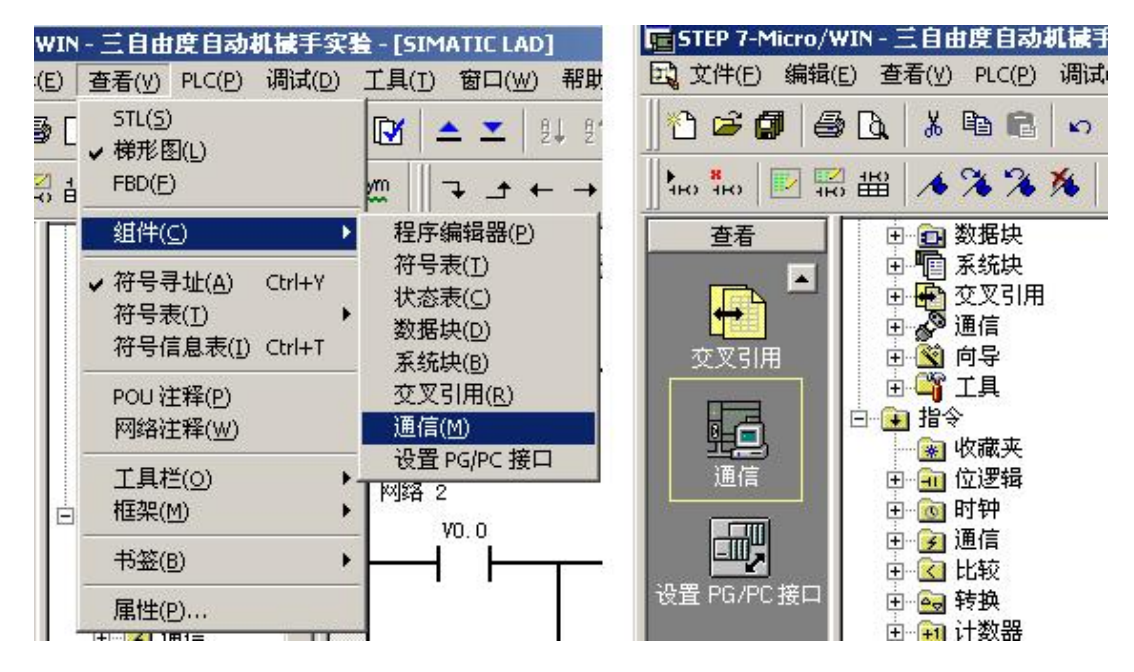

图 1-9-12 通信选项

7、从"通信"对话框的左侧窗格,单击显示"设置 PG/PC 接口"的按钮,

| 8址<br>本地:<br>远程: | 0                   | ♥ 冊 PC/PPI cable(PPI)<br>地址:0 |  |
|------------------|---------------------|-------------------------------|--|
| PLC 类型:          |                     |                               |  |
| ▼ 随项目保存设置        |                     |                               |  |
| 1络参数             |                     |                               |  |
| 接口:              | PC/PPI cable(COM 4) |                               |  |
| 办议:              | PPI                 |                               |  |
| <b>摸式:</b>       | 11 位                |                               |  |
| 最高站地址(HSA):      | 31                  |                               |  |
| ▽ 支持多主站          |                     |                               |  |
|                  |                     |                               |  |
| 波特率              | 9.6 kbps            |                               |  |
| ▼ 搜索所有波特率        |                     |                               |  |
|                  |                     |                               |  |

图 1-9-13 通信对话框

出现通讯协议接口设置对话框,

| 星PG/PC 接口                                                                                                    |                       | <b>雇性</b> -P | C/PPI cable      | (PPI)  |         |  |
|----------------------------------------------------------------------------------------------------|-----------------------|--------------|------------------|--------|---------|--|
| 5问路径                                                                                                    |                       | PPI          | 本地连接             | ]      |         |  |
| 应用程序访问点(A):                                                                                                    |                       |              | + <b>T</b> 1     |        | Terrent |  |
| Micro/WIN> FC/PFI cable(FFI)<br>(Standard for Micro/WIN)<br>対体田的培口公配关数 (P):                                                       | <u>×</u>              |              | €到(C):<br>调制解调器测 | É接 (M) | 00/14   |  |
| PC/PPI cable(PPI)                                                                                                    | 属性 (B)                |              |                  |        |         |  |
| ISO Ind. Ethernet -> Broadcon▲<br>ISO Ind. Ethernet -> Intel (R<br>ISO FOR Cable (PPI)<br>ISO TCP/IP -> Broadcom NetXtreme ▼<br>▲ | <b>复制(ǔ)</b><br>删除(Ľ) |              |                  |        |         |  |
| (Assigning Parameters to an PC/PPI<br>cable for an PPI Network)<br>txcn                                                           |                       |              | t 🕅              | ዚወ)    | 取消      |  |
|                                                                                                    | 选择(C)                 |              |                  |        |         |  |

图 1-9-14 通讯协议接口设置

选中 PC/PPI Cable (PPI) 选项,为 PPI 电缆下载模式。点击"属性"按钮配置 PPI 下载线属性。出现属性对话框选中"本地连接"连接到"COM4","确定"以后配置完成;

8、从"通信"对话框的右侧窗格,单击显示"双击刷新"的蓝色文字,

| [信                           |        |                                 | 2 |
|------------------------------|--------|---------------------------------|---|
| 一地址<br>本地:<br>远程:<br>PLC 类型: | 0<br>2 | ● PC/PPI cable(PPI)<br>地址:0<br> |   |

图 1-9-15 通信对话框

如果您成功地在网络上的个人计算机与设备之间建立了通讯,会显示一个设备列表(及 其模型类型和站址)。STEP 7-Micro/WIN 在同一时间仅与一个 PLC 通讯。会在 PLC 周围显示 一个红色方框,说明该 PLC 目前正在与 STEP 7-Micro/WIN 通讯。您可以双击另一个 PLC, 更改为与该 PLC 通讯;

9、按下快捷按钮 下载,将把已经编译好的没有错误的文件下载到 PLC 中,出现如图 1-9-16 所示界面,如果通讯正确后会出现"下载"按钮。点击按钮"下载",程序将下载到 PLC 内存中;

| 远程地址: 2                                                   |                 |   |
|-----------------------------------------------------------|-----------------|---|
| 通信错误! 检查连接的电缆                                             | 并单击"通信"按钮,改动设置。 |   |
| 选项 ★ 通信                                                   |                 | ¥ |
| ▼ 程序块                                                     | 至:PLC           |   |
| ☑ 数据块                                                     | 至 : PLC         |   |
| <ul> <li>✓ 系统块</li> <li>厂 配方</li> <li>厂 数据记录配置</li> </ul> | 至:PLC           |   |

图 1-9-16 下载窗口

10、一旦下载成功,在PLC中运行程序之前,您必须将PLC从STOP(停止)模式转换

回 RUN(运行)模式。单击工具条中的 "运行"按钮,或选择 PLC>运行,转换回 RUN (运行)模式:

11、程序下载完成后点击"确定"按钮,程序开始运行,此时停止灯亮;

12、将"单/联机"选择开关转向"单机",触摸屏"自动控制界面"--"单机状态" 栏显示单机;

13、按下操作面板或触摸屏上的"复位按钮",开始复位,复位指示灯亮,停止灯灭, 触摸屏"单机状态"栏--"复位中"闪烁,托盘传送带启动3s,然后停止。复位完成, 复位灯灭,停止灯亮,触摸屏"单机状态"栏--"复位完成"闪烁,"复位中"停止闪烁;

14、复位完成后,按下操作面板或触摸屏上的"启动按钮",传送带运行,绿灯亮,触 摸屏"单机状态"栏---"运行中"闪烁;

15、按下"备用按钮 1"或触摸屏"自动控制界面"——"给定信息"栏中的"孔深合格"按钮,模拟给出"孔深合格"信号;

16、将一已加盖并穿销工件放入托盘槽内,并将该工件置于传送带输入端(确保托盘经 过输入端工件检测开关);

17、运行至检测工位,阻挡气缸上升,传送带停止;

18、延时 1s 后,检测气缸下降,触摸屏"单机状态"栏--"检测中"闪烁;

19、下降到位后, 延时 1.5s;

20、延时 1.5s 后,开始对工件进行检测。加 1.5s 延时后可有效避免气缸下降过程中信号的变化对检测结果的干扰;

21、检测完成, 延时 0.5s;

22、延时时间到,阻挡气缸缩回,检测气缸上升,同时开始1s延时,触摸屏"单机状态"栏--"检测完成"闪烁,"检测中"停止闪烁。"检测结果"栏中,显示对工件加盖检

测、穿销检测、最终的产品是否合格的判别信息;

23、延时1s后,且检测气缸上升到位(上限位),启动传送带;

24、托盘工件被运送至输出端,传送带停止,工件等待输出。触摸屏"单机状态"栏---"请求输出"闪烁,"运行中"停止闪烁;

25、步骤13为落料单元复位步骤,步骤14~25为检测单元运行步骤。如需反复运行, 请在完成步骤25后,按下操作面板或触摸屏上的"复位按钮",取走输出端工件,并将托盘 工件放置于皮带输入端,手动给定"孔深合格"及颜色信息,然后按下操作面板上的"启动 按钮"(步骤14),系统重新开始运行;

26、在检测完成后,观察触摸屏"自动控制"界面的"检测结果"栏,可看到本次检测的结果;

27、学生可设置多种情况进行检测实验。如:不给定"孔深合格信号",不给工件穿销、 加盖等等,观察程序的运行情况及运行结果;

28、在任何情况下,按下"停止按钮"或"急停按钮"后,需重新复位,才能启动设备运行;

29、系统运行时,可在触摸屏"手动控制"界面观察各 I/0 点的状态。系统未运行时, 在"手动控制"界面可对"检测气缸电磁阀"、"阻挡气缸电磁阀"和"传送带电机"进行手 动控制;

30、学生可以在教师的指导下参考本例程编写自己的程序,然后下载到 PLC;

31、实验做完后,打开程序文件夹中的"检测单元联机程序.mwp",将程序下载到 PLC,恢复 PLC 里原有的程序,否则系统联机时将不会运行。